# Tutoriel d'installation du logiciel Qt5.9

Objet: pour installer QT. (et pour lancer le programme de base)

#### ✤ Version: 5.9.0

 La configuration de mon ordinateur: X64(il est compatible avec les applications X86)

L'internets qu'on utilise: <u>https://developer.android.com/studio/index.html#Other</u> <<installer le android studio>> http://www.qt.io/ <<installer le QT>> <u>https://developer.android.com/ndk/downloads/index.html</u> <<installer le NDK>>

#### ✤ Le programme "hello world"

```
<C++>
#include <iostream>
using namespace std;
int main() {
   cout << "Hello, World!"<<endl;
   return 0;}
```

# Installaton

Tout d' abord on ouvre l'internet officiel de QT http://www.qt.io/, clique le "start free Qt trail"

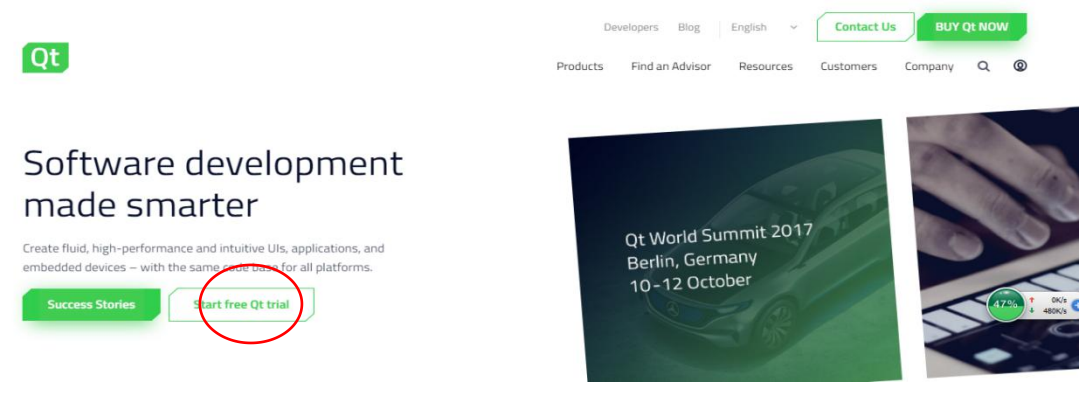

-> "Desktop & Mobile Application"

# Or choose a download and give Qt a try.

What kind of development project do you have?

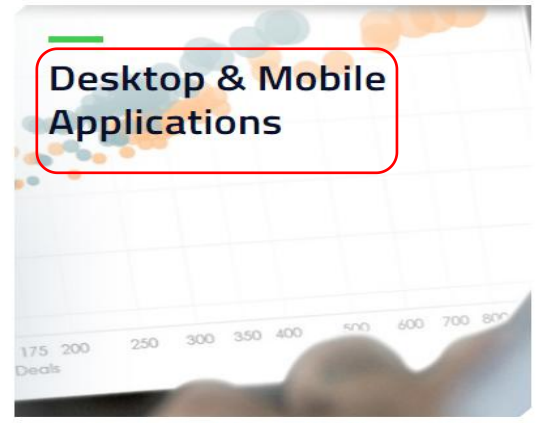

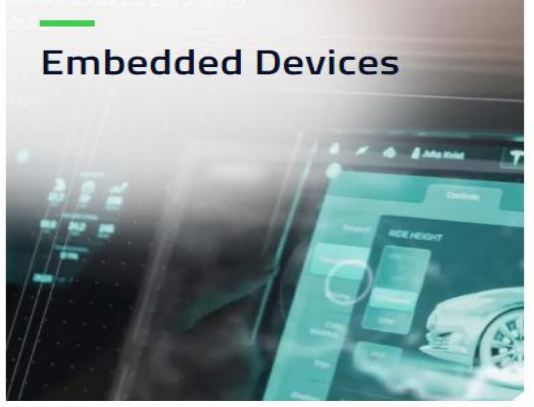

Free commercial 30-dav trial and open source

Commercial offering with free 30-dav trial.

#### -> "Get your open source package"

When developing with Qt Open Source, we stress that you should be aware of the terms of the GPL or LGPL and your legal obligations. Before you start developing, please ensure you project complies with the license & your company allows open source products usage.

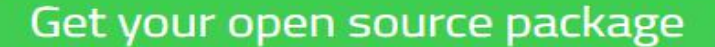

pour télécharger le progiciel d'installation.

# Your download

We detected your operating system as: Windows Recommended download: Qt Online Installer for Windows

Before you begin your download, please make sure you:

- > learn about the obligations of the LGPL.
- > read the FAQ about developing with the LGPL.

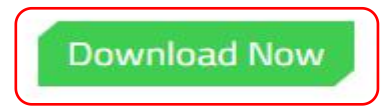

Après, on a obtenu un application pour la prochaine étape:

💷 qt-unified-windows-x86-3.0.1-online

02/10/2017 14:14 Application

19 581 Ko

C'est un application pour télécharger, on le clique, il y a une fenetre qui éjecte:

| Qt Installateur                                                                                                    |                                                                               |
|----------------------------------------------------------------------------------------------------|-------------------------------------------------------------------------------|
| Welcome to the Qt online installer                                                                                                    |                                                                               |
| This installer provides you with the option to download e version of Qt.                                                                                          | ither an open source or commercial                                            |
| Commercial users: Please log in with your Qt Account                                                                                                    | t credentials.                                                                |
| Open source users: You have the option to log in usir<br>your Qt Forum login). If you do not have a login yet, you<br>next step.                                  | ng your Qt Account credentials (e.g.<br>u have the option to create one in th |
| Ot Account - Get access to a variety of services<br>Packaging and pricing options<br>LGPL compliance & obligations<br>Choosing the right license for your project |                                                                               |
|                                                                                                    |                                                                               |
|                                                                                                    |                                                                               |
|                                                                                                    |                                                                               |
|                                                                                                    |                                                                               |
|                                                                                                    |                                                                               |
|                                                                                                    | Next Annuler                                                                  |

- Si on n'a pas de compte du Qt, on peut créer un nouveau compte de Qt
  - ×

← Qt Installateur

Γ

# Qt Account - Your unified login to everything Qt

| gin   | Please log in to Qt Account         |                      |
|-------|-------------------------------------|----------------------|
|       |                                     |                      |
|       | Forgot password?                    | - Pour l'inscription |
|       | Need a Qt Account?                  |                      |
| gn-up | Valid email address                 |                      |
|       | Password                            |                      |
|       | Confirm Password                    |                      |
|       | I accept the <u>service terms</u> . |                      |

• et après , on clique "suivant" pour choisir des composants:

#### ← Qt Installateur

# Sélection des composants

Veuillez sélectionner les composants que vous souhaitez installer.

| P   | review                 |                     |                   | , La | itest Qt and related package |
|-----|------------------------|---------------------|-------------------|------|------------------------------|
|     |                        | t 5.10 Beta snapsho | t                 | pr   | eview snapshots              |
| - 1 | Qt                     | 38                  |                   |      |                              |
| 1   |                        | t 5.9.2             |                   |      |                              |
|     |                        | t 5.9.1             |                   |      |                              |
| <   | V Q                    | t 5.9.0             |                   |      |                              |
|     | > 0 0                  | t 5.8               |                   |      |                              |
|     | > 🗌 Q                  | t 5.7               |                   |      |                              |
|     | > 🗌 Q                  | t 5.6.3             |                   |      |                              |
|     | > 🗌 Q                  | t 5.6               |                   |      |                              |
|     | > _ Qt 5.5             |                     |                   |      |                              |
|     | > 🗌 Q                  | t 5.4               |                   |      |                              |
|     | > 🗌 Q                  | t 5.3               |                   |      |                              |
|     | > 🗌 Q                  | t 5.2.1             |                   |      |                              |
|     | > 🗌 Q                  | t 5.2.0             |                   |      |                              |
|     | > 🗌 Q                  | t 5.1.1             |                   |      |                              |
|     | > 🗌 Q                  | t 5.1.0             |                   |      |                              |
|     | > 🗌 Q                  | t 5.0.2             |                   |      |                              |
|     | <ul> <li>To</li> </ul> | ools                |                   |      |                              |
| De  | éfaut                  | Sélectionner tout   | Désélectionner to | ut   |                              |
| 00  | craure                 | Serection ner tout  | Descreedoniner to | at   |                              |

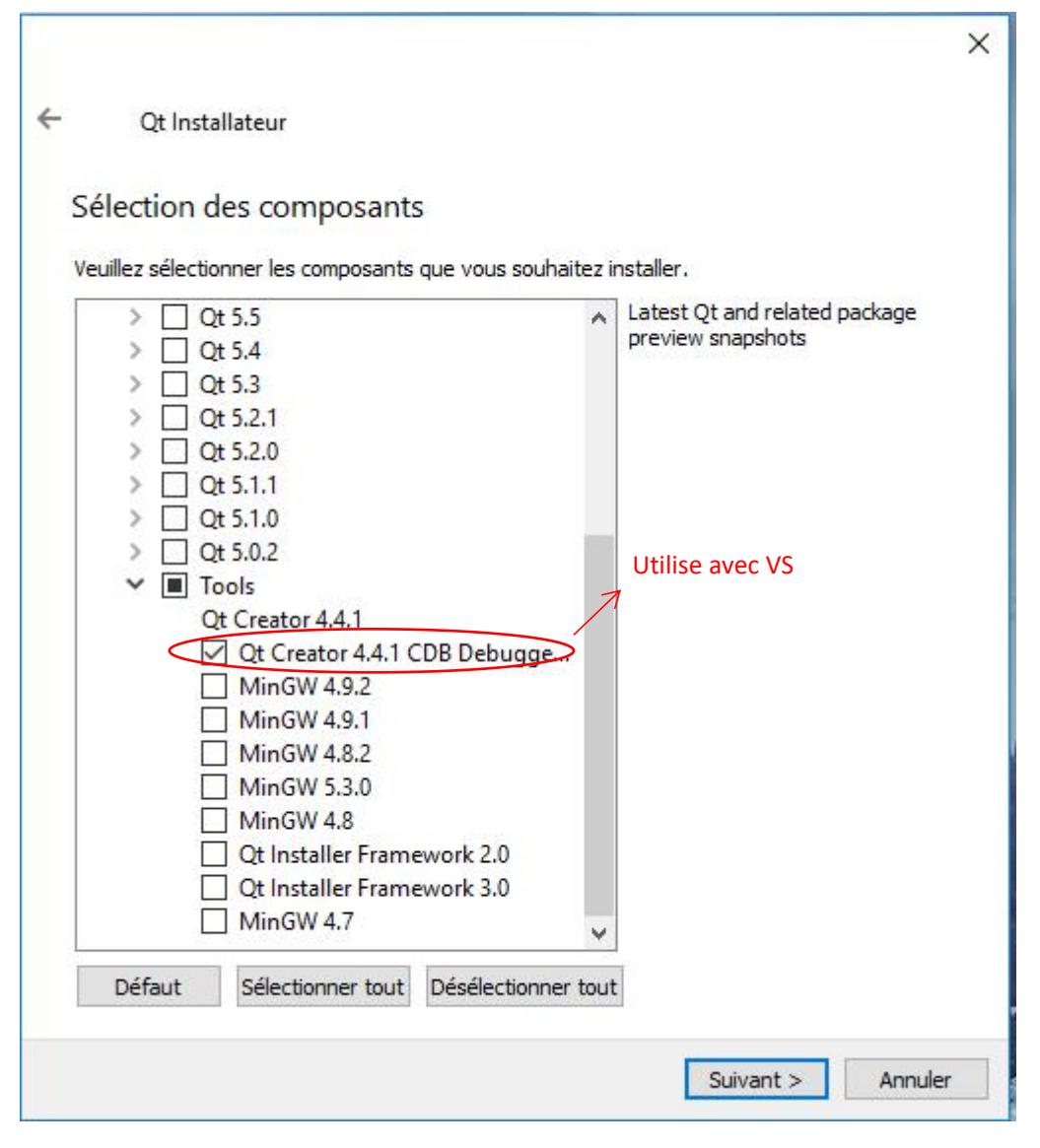

 Alors, on clique le "suivant" pour permettre le contrat de licence et télécharger(attention:ça fait longtemps!!):

#### Qt Installateur

#### Contrat de Licence

Veuillez lire les contrats de licence suivants. Vous devez en accepter les termes avant de poursuivre l'installation.

Qt Installer LGPL License Agreement PYTHON SOFTWARE FOUNDATION LICENSE VERSION 2 ~ GENERAL Qt is available under a commercial license with various pricing models and packages that meet a variety of needs. Commercial Qt license keeps your code proprietary where only you can control and monetize on your end product's development, user experience and distribution. You also get great perks like additional functionality, productivity enhancing tools, world-class support and a close strategic relationship with The Qt Company to make sure your product and development goals are met. Qt has been created under the belief of open development and providing freedom and choice to developers. To support that, The Qt Company also licenses Qt under open source licenses, where most of the functionality is available under LGPLv3 or LGPLv2.1. It should be noted that some components are available only under LGPLv3. In order to preserve the true meaning of open development and uphold the spirit of free software, it is imperative that the rules and regulations of open source licenses are followed. If you use Qt under open-source licenses, you need to make sure that you comply with all the V I have read and agree to the terms contained in the license agreements. I do not accept the terms and conditions of the above license agreements.

Suivant >

Annuler

X

|                                                                                                    | ×           |
|----------------------------------------------------------------------------------------------------|-------------|
| ← Qt Installateur                                                                                                    |             |
|                                                                                                    |             |
| Installation de Qt                                                                                                    |             |
|                                                                                                    | 1%          |
| Downloading archive "5.9.0-0-201705292002qtdoc-opensource-src-5.9.0.7z" for c<br>379.00 KiB sur 2.38 MiB (267.43 KiB/s) - 7 secondes restant. | component S |
| Voir le détail                                                                                                    |             |
|                                                                                                    |             |
|                                                                                                    |             |
|                                                                                                    |             |
|                                                                                                    |             |
|                                                                                                    |             |
|                                                                                                    |             |
|                                                                                                    |             |
|                                                                                                    |             |
|                                                                                                    |             |
|                                                                                                    |             |
| Teres Barrow                                                                                                    | Annulas     |
| Installation                                                                                                    | Annuler     |

## ✤ Puis, aprés finalise le téléchargement, on peut ouvrir la fenetre principal:

| 💷 Qt C     | reator  | -                                                                        |                            | -                                                                                                    |                                                                                                    |
|------------|---------|--------------------------------------------------------------------------|----------------------------|----------------------------------------------------------------------------------------------------|----------------------------------------------------------------------------------------------------|
| Fichier    | Édition | Compiler Déboguer                                                        | Analyze Outils Fenêtre Aid | de                                                                                                    |                                                                                                    |
|            | e.      |                                                                          |                            |                                                                                                    |                                                                                                    |
| Accueil    | i       | Projets                                                                  | Qt 5.9.0 MinGW 32bit       | t                                                                                                    | Search in Examples                                                                                                    |
| Éditer     | ŧ÷      | Exemples                                                                 | 10.000 Million             | Normal State                                                                                                    | The second second secon                                           |
|            |         | Tutoriels                                                                |                            | Environment<br>Anno<br>Anno | Regist<br>there are not an another<br>there is not a set of a constant<br>the set of a set of a constant<br>the set of a set of a set of a<br>constant set of a set of a set of a<br>constant set of a set of a set of a<br>constant set of a set of a set of a<br>constant set of a set of a set of a set of a<br>set of a set of a set of a set of a set of a<br>set of a set of a set of a set of a set of a set of a<br>set of a set of a set of a set of a set of a set of a<br>set of a set of a set of a set of a set of a set of a<br>set of a set of a set of a set of a set of a set of a set of a<br>set of a set of a se |
| û<br>Debug |         |                                                                          |                            |                                                                                                    | 604<br>                                                                                                    |
|            |         | New to Qt?                                                               | Bars Example               |                                                                                                    | Bluetooth Low Energy Heart Bate                                                                                                    |
| Projets    |         | Learn how to develop<br>your own applications and<br>explore Qt Creator. | Tags: bars data visua      | alization                                                                                                    | Tags: bluetooth energy game heart low<br>rate                                                                                                    |
| Aide       |         | Get Started Now                                                          |                            |                                                                                                    | 2 · · · Noner<br>Stars - Ka<br>                                                                                                    |
|            |         |                                                                          |                            |                                                                                                    |                                                                                                    |

 Mais, on n'a pas lancer le programme de base maintenant, il encore manque d'éléments comme SDK et NDK.

| Appareils mo   | biles        |                                                                        |           |
|----------------|--------------|------------------------------------------------------------------------|-----------|
| Périphériques  | Android      | QNX                                                                    |           |
| Emplace        | ement du JDK | :                                                                      | Parcourir |
| Emplacement du | SDK Android  | :                                                                      | Parcourir |
| Emplacement du | NDK Android  | :                                                                      | Parcourir |
|                |              | Créer automatiquement les kits pour les chaînes de compilation Android |           |
|                |              | Use Gradle instead of Ant (Ant builds are deprecated) 🕕                |           |

 Pour le téléchargement de NDK, on clique flèche verts à droite, et puis, on entré un web page, et cliquez les mots bleu pour télécharger:

| elect the NDK pa | the changes in In this document                                   |              |               |
|------------------|-------------------------------------------------------------------|--------------|---------------|
|                  | <ul> <li>Latest Stable Version</li> <li>Older Versions</li> </ul> |              |               |
| Latest Sta       | ble Version (r15c)                                                |              |               |
| Latest Sta       | DIE VERSION (r15C) Package                                        | Size (Bytes) | SHA1 Checksum |

Pour SDK, on utiliser le Visual Studio pour télécharger. D'abord, on le télécharger sur l'internet

https://developer.android.com/studio/index.html#Other. Après, on entré la fenetre principal de VS:

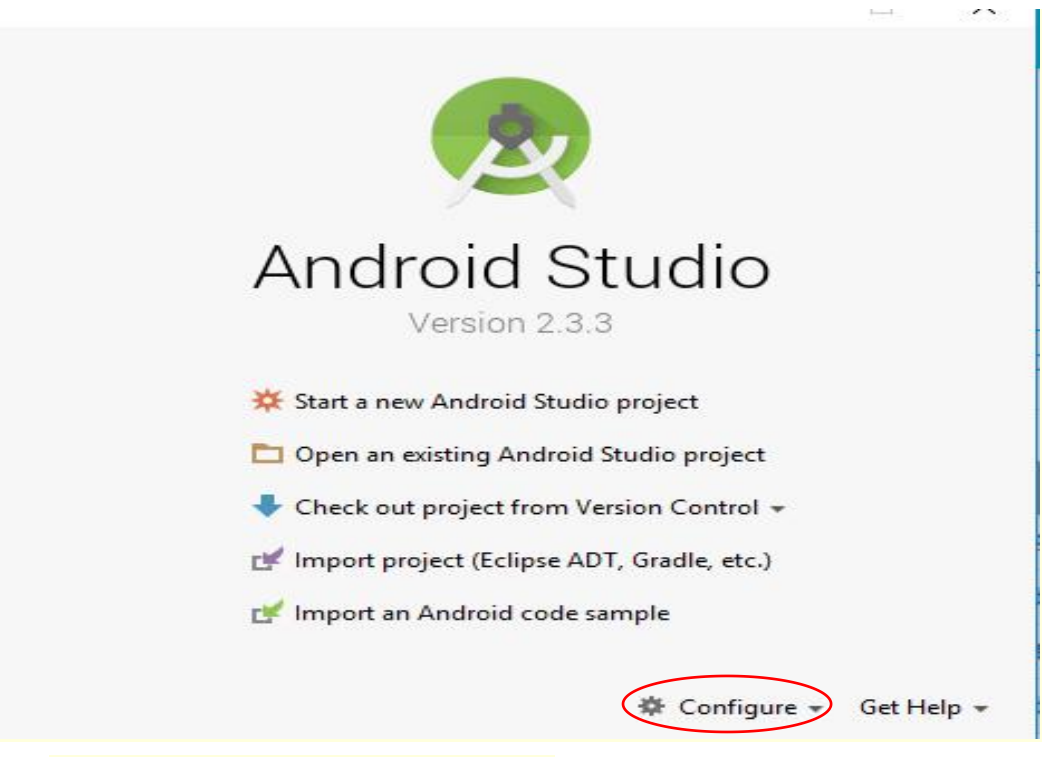

On clique "Configure->SDK manager"

| lager for the Androi                                                                                                | d SDK and Tools used by Andro                                                                                                    | old Studio                                                                                            |                                                                                                    |                                                                                                    |
|----------------------------------------------------------------------------------------------------|----------------------------------------------------------------------------------------------------|----------------------------------------------------------------------------------------------------|----------------------------------------------------------------------------------------------------|----------------------------------------------------------------------------------------------------|
| roid SDK Location:                                                                                                  | C:\Users\BAI\AppData\Local                                                                                                    | \Android\Sdk                                                                                          | Edit                                                                                                    |                                                                                                    |
|                                                                                                    | T                                                                                                    |                                                                                                    |                                                                                                    |                                                                                                    |
| K Platforms SDK T                                                                                                   | ools   SDK Update Sites                                                                                                    |                                                                                                    |                                                                                                    |                                                                                                    |
|                                                                                                    |                                                                                                    |                                                                                                    |                                                                                                    |                                                                                                    |
| ch Android SDK Plat                                                                                                 | form nackage includes the Ang                                                                                                    | troid platform and sources per                                                                        | taining to an API level by                                                                                 | ,                                                                                                   |
| ch Android SDK Plat                                                                                                 | form package includes the And                                                                                                    | droid platform and sources per                                                                        | taining to an API level by                                                                                 | /                                                                                                   |
| ch Android SDK Plat<br>fault. Once installed                                                                        | form package includes the And<br>I, Android Studio will automatic<br>components                                                                                             | droid platform and sources per<br>cally check for updates. Check                                      | taining to an API level by<br>"show package details" t                                                     | 0                                                                                                   |
| ich Android SDK Plat<br>fault. Once installed<br>splay individual SDK                                               | form package includes the And<br>, Android Studio will automatic<br>components.<br>Name                                                                                     | droid platform and sources per<br>cally check for updates. Check<br>API I evel                        | taining to an API level by<br>"show package details" t<br>Revision                                         | /<br>.0<br>Status                                                                                   |
| ch Android SDK Plat<br>fault. Once installed<br>splay individual SDK                                                | form package includes the And<br>, Android Studio will automatic<br>components.<br>Name<br>8.0 (O)                                                                          | droid platform and sources per<br>cally check for updates. Check<br>API Level<br>26                   | taining to an API level by<br>"show package details" t<br>Revision<br>2                                    | /<br>o<br>Status<br>Not installed                                                                   |
| ch Android SDK Plat<br>fault. Once installed<br>play individual SDK                                                 | form package includes the And<br>, Android Studio will automatic<br>components.<br>Name<br>8.0 (O)<br>7.1.1 (Nougat)                                                        | droid platform and sources per<br>cally check for updates. Check<br>API Level<br>26<br>25             | taining to an API level by<br>"show package details" t<br>Revision<br>2<br>3                               | o<br>Status<br>Not installed<br>Update available                                                    |
| ch Android SDK Plat<br>fault. Once installed<br>play individual SDK<br>Android<br>Android                           | form package includes the And<br>, Android Studio will automatic<br>components.<br>Name<br>8.0 (O)<br>7.1.1 (Nougat)<br>7.0 (Nougat)                                        | droid platform and sources per<br>cally check for updates. Check<br>26<br>25<br>24                    | taining to an API level by<br>"show package details" t<br>Revision<br>2<br>3<br>2                          | vo<br>Status<br>Not installed<br>Update available<br>Not installed                                  |
| ich Android SDK Plat<br>fault. Once installed<br>splay individual SDK<br>Android<br>Android<br>Android              | form package includes the And<br>, Android Studio will automatic<br>components.<br>Name<br>8.0 (O)<br>7.1.1 (Nougat)<br>7.0 (Nougat)<br>6.0 (Marshmallow)                   | droid platform and sources per<br>cally check for updates. Check<br>API Level<br>26<br>25<br>24<br>23 | taining to an API level by<br>"show package details" t<br>Revision<br>2<br>3<br>2<br>3                     | vo<br>Not installed<br>Update available<br>Not installed<br>Not installed                           |
| ach Android SDK Plat<br>efault. Once installed<br>isplay individual SDK<br>Android<br>Android<br>Android<br>Android | form package includes the And<br>, Android Studio will automatic<br>components.<br>Name<br>8.0 (O)<br>7.1.1 (Nougat)<br>7.0 (Nougat)<br>6.0 (Marshmallow)<br>5.1 (Lollipop) | droid platform and sources per<br>cally check for updates. Check<br>26<br>25<br>24<br>23<br>22        | taining to an API level by<br>"show package details" t<br>Revision<br>2<br>3<br>2<br>3<br>2<br>2<br>3<br>2 | o<br>Status<br>Not installed<br>Update available<br>Not installed<br>Not installed<br>Not installed |

#### On copie les 2 locations de SDK et NDK(déjà téléchargé), collez les 2 dans le espace blanc du Qt "outils->options"

| Parcourir   |
|-------------|
| Parcourir   |
| Parcourir 🛃 |
|             |
|             |
|             |
|             |

S'il n'y a pas d'erreurs, c'était dire on a fini le téléchargement.

## Lancer le programme: helloworld

 On ouvre le Qt, et clique sur "Fichier->Nouveau fichier ou project", et puis, clique le "non-Qt Project->C++ Application"

| 📴 New File or Project |                       |
|-----------------------|-----------------------|
| Choisir un modèle :   |                       |
| Projets               |                       |
| Application           | Plain C Application   |
| Library               |                       |
| Autre projet          | Plain C++ Application |
| Non-Qt Project        |                       |
| Import Project        |                       |
| Fichiers et classes   |                       |
| C++                   |                       |
| Modeling              |                       |
| 2 <u>1</u> 13         |                       |

Clique "choose.."pour nomer "Hello World"

| Summary |              |                                             |           |
|---------|--------------|---------------------------------------------|-----------|
|         |              |                                             |           |
|         |              |                                             |           |
|         |              |                                             |           |
|         | Manager      | 1                                           |           |
|         | Nom :        | Hellovvoria                                 |           |
|         | Créer dans : | C:\Users\BAI\Documents                      | Parcourir |
|         | Utiliser co  | mme emplacement par défaut pour les projets |           |
|         |              |                                             |           |
|         |              | Suivant >                                   | Annuler   |

#### Et puis clique "suivant" jusqu'à entré la fenetre comme ça:

🞯 main.cpp @ HelloWorld - Qt Creator

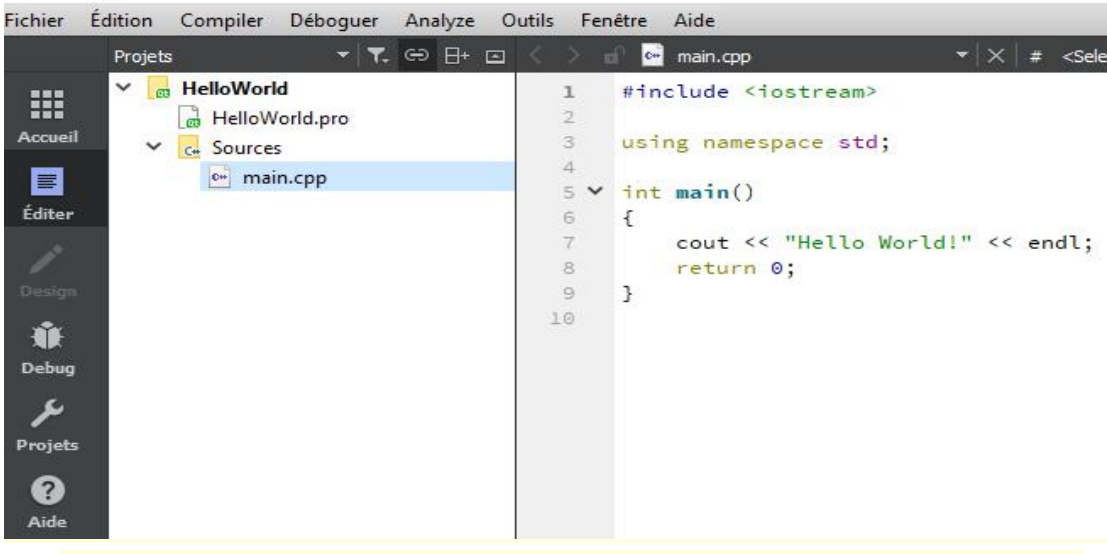

- Finalement clique le flèche vert pour compiler et exécuter, on peut obtenir le résultat comme ça:
- C:\QT5.9\Tools\QtCreator\bin\qtcreator\_process\_stub.exe

| Hello W | orld |                             |      |        |       |         |
|---------|------|-----------------------------|------|--------|-------|---------|
| Appuyez | sur  | <entr<sub>Fe&gt;</entr<sub> | pour | fermer | cette | fenÛtre |
|         |      |                             |      |        |       |         |
|         |      |                             |      |        |       |         |
|         |      |                             |      |        |       |         |
|         |      |                             |      |        |       |         |